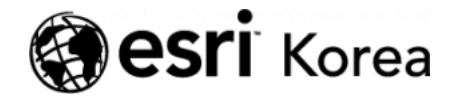

Ξ

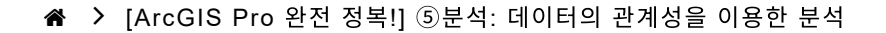

### <del>∠ →</del>

# [ArcGIS Pro 완전 정복!] ⑤분석: 데이터의 관계성을 이용한 분석

A 김 윤지 / ● 2018년 5월 10일 / ■ ArcGIS 가이드 / ● 0 Comments

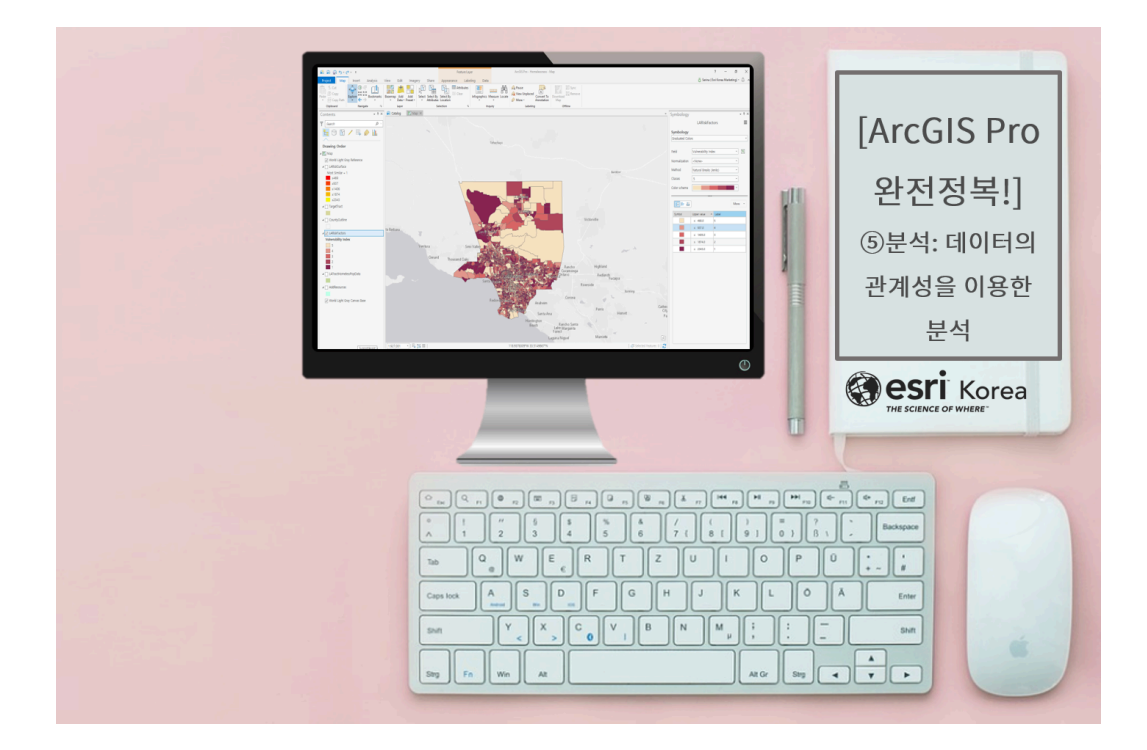

속성 조인, 공간 조인, 중첩 분석 등을 통해 데이터를 결합하면 더 많은 정보를 얻을 수 있을까요?

ArcGIS에서 데이터의 관계성을 사용하여 분석하는 기능은 서로 다른 소스의 데 이터 셋을 동시에 활용하여 새로운 정보를 제공합니다. 데이터 셋은 파일 간 공 통 속성 정보를 통해 조인이 가능하고, 위치 정보를 사용하여 ArcGIS에서 공간 데이터에 쉽게 조인할 수 있습니다. 또한, 점, 선, 면 등 다양한 피처 유형으로 저 장된 정보를 결합할 수 있으며, 여러 래스터 데이터 셋의 데이터를 단일 래스터 로 결합할 수 있습니다.

대상 위치의 데이터의 관계성을 결정한다면, 다음과 같은 유형의 질문에 답변할 수 있습니다.

- 해당 특성은 어디에서 발견됩니까?
- 이 지역에 몇 명이 거주합니까?
- 어떤 건물에 영향을 미칠 것입니까?
- 두 데이터가 같은 영역에서 발생합니까?
- 시간이 흐르면서 영향을 받는 지역이 바뀌었습니까?
- 얼마나 많은 사람이 영향을 받습니까?

이번 실습에는 데이터 관계성을 이용하여 속성 조인, 유사성 분석을 통한 래스터 데이터를 생성하려 합니다 🙄 LA에서는 노숙자 문제 해결을 위한 우선 순위를 선정하기 위해 심각성을 조사하려고 합니다. 분석에 가장 적절한 데이터를 이용 하여 취약 지수를 산출하는 작업을 시작해보아요!

# [Training : Combating Homeless in LA County]

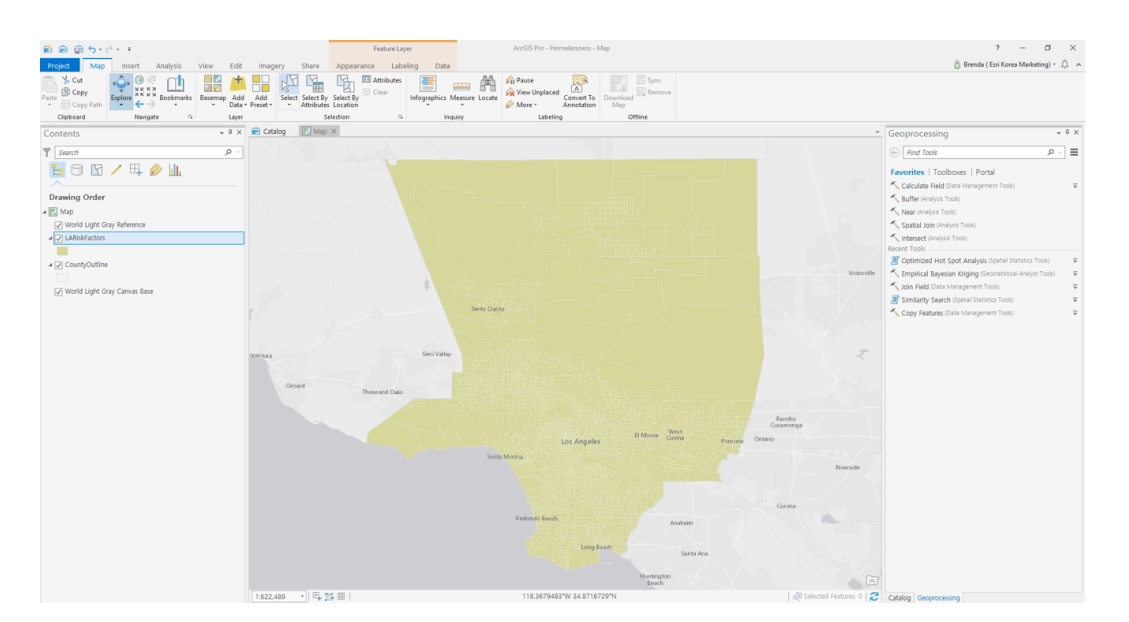

### ☞ 데이터 불러오기

• 'LARiskFactor' 레이어의 속성 테이블을 열면 노숙자 발생 위험 요소를 나 타내는 변수를 아래와 같이 확인할 수 있습니다.

| ArcGIS Pro - H | Actors fro - Homelessness                                        |        |                                                          |                                                                     |                                                  |                                |                                      |                        |    |  |  |  |  |  |  |
|----------------|------------------------------------------------------------------|--------|----------------------------------------------------------|---------------------------------------------------------------------|--------------------------------------------------|--------------------------------|--------------------------------------|------------------------|----|--|--|--|--|--|--|
| III LARiskFac  | A Labeletors ×                                                   |        |                                                          |                                                                     |                                                  |                                |                                      |                        |    |  |  |  |  |  |  |
| Geld: III Ad   | abb 🕅 Add 🗐 Calendar 🗐 Calendar 🗍 Shareh e Calendar 🗇 Calendar 🖉 |        |                                                          |                                                                     |                                                  |                                |                                      |                        |    |  |  |  |  |  |  |
| ⊿ OBJECTID     | Shape TRACT                                                      | UniqID | 2011-2015 ACS Households with income Below Poverty Level | 2011-2015 ACS Percent of Households with income Below Poverty Level | Change in number of HH below poverty level 13-17 | ACS HHs w/Public Assist Income | ACS % HHs w Public Assistance Income | Change in number of HH | łw |  |  |  |  |  |  |
| 2099           | Polygon szoroz                                                   | 2099   | 520                                                      | 16.7                                                                | 104                                              | 03                             | 5.295257                             |                        |    |  |  |  |  |  |  |
| 2057           | Polygon 910811                                                   | 2067   | 10                                                       | 16.7                                                                | -2                                               | 0                              | 0                                    |                        |    |  |  |  |  |  |  |
| 2131           | Polygon 930200                                                   | 2131   | 42                                                       | 25                                                                  | 26                                               | 0                              | 0                                    |                        |    |  |  |  |  |  |  |
| 1985           | Polygon 900102                                                   | 1986   | 142                                                      | 47.3                                                                | 32                                               | 0                              | 0                                    |                        |    |  |  |  |  |  |  |
| 2070           | Polygon 911001                                                   | 2070   | 190                                                      | 11.9                                                                | 34                                               | 29                             | 1.814768                             |                        |    |  |  |  |  |  |  |
| 2130           | Polygon 930101                                                   | 2130   | 0                                                        | 0                                                                   | 0                                                | 0                              | 0                                    |                        |    |  |  |  |  |  |  |
| 2136           | Polygon 980003                                                   | 2136   | 0                                                        | 0                                                                   | 0                                                | 0                              | 0                                    |                        |    |  |  |  |  |  |  |
| 1989           | Polygon 900201                                                   | 1989   | 141                                                      | 37.8                                                                | 38                                               | 9                              | 2.412869                             |                        |    |  |  |  |  |  |  |
| 2071           | Polygon 920011                                                   | 2071   | 23                                                       | 26.1                                                                | 14                                               | 0                              | 0                                    |                        |    |  |  |  |  |  |  |
| 2011           | Polygon 900900                                                   | 2011   | 238                                                      | 17.1                                                                | 67                                               | 31                             | 2.222222                             |                        |    |  |  |  |  |  |  |
| 2100           | Polygon 920104                                                   | 2100   | 60                                                       | 6.9                                                                 | -7                                               | 14                             | 1.605505                             |                        |    |  |  |  |  |  |  |
| 2052           | Polygon 910805                                                   | 2062   | 103                                                      | 6.7                                                                 | -45                                              | 42                             | 2.739726                             |                        |    |  |  |  |  |  |  |
| 1981           | Polygon 800405                                                   | 1981   | 51                                                       | 5.6                                                                 | 29                                               |                                |                                      |                        |    |  |  |  |  |  |  |
| 2059           | Polygon 910813                                                   | 2069   | 58                                                       | 4.5                                                                 |                                                  |                                |                                      |                        |    |  |  |  |  |  |  |

- 평균 이하의 소득을 가진 가구 수/비율
- 평균 이하의 소득이 있는 세대 변화
- 공공 보조가 있는 세대 수 소득/가구의 비율 등

※ 이번 실습에서는 세대 소득이 평균 이하인 데이터를 이용하여 심각성을 조사 합니다.

### 🐨 유사성 검사

# > 유사성 검사 대상 지역 선정 및 피처 복사

- 대상 지역에서 마음에 드는 필지 [선택(Select)]
- [피처 복사(Copy Feature)]를 사용하여 유사성 검사 대상 지역 생성
  - 입력 피처(Target Features): LARiskFactors
  - 결과 피처 클래스(Output Feature Class): TargetTract
- LARiskFactors 레이어를 끄고 [편집(Edit)] → [선택(Select)] →
   'TargetTract'에서 대상 피처를 선택 → [이동(Move)] → 'TargetTract'피처 를 연구 영역 밖에 드래그 → [마침(Finish)] → [저장(Save)]

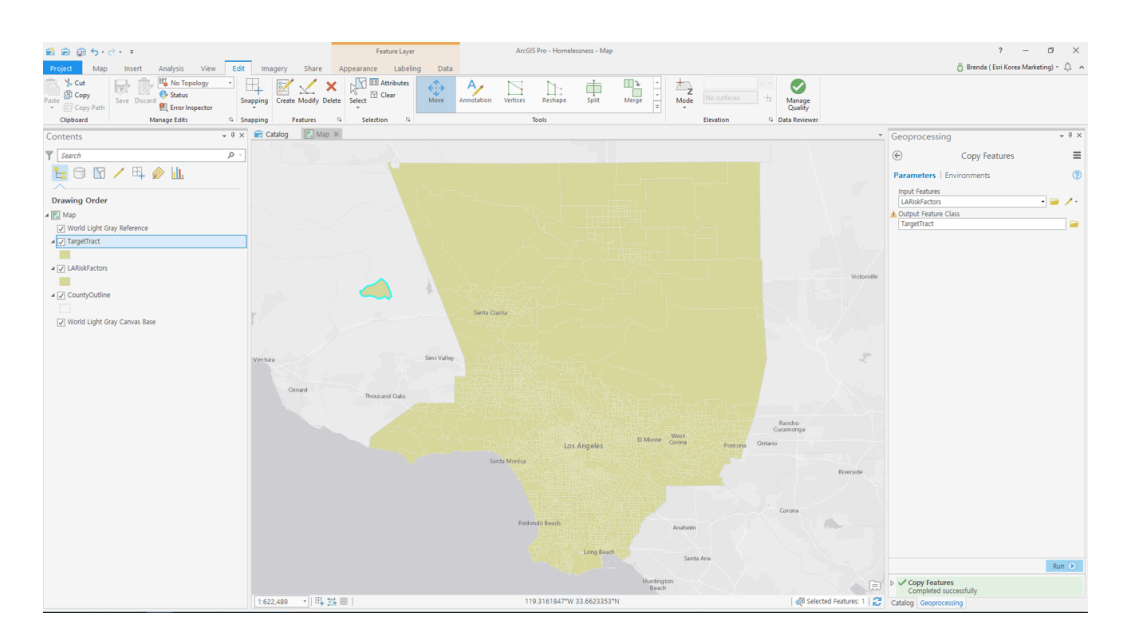

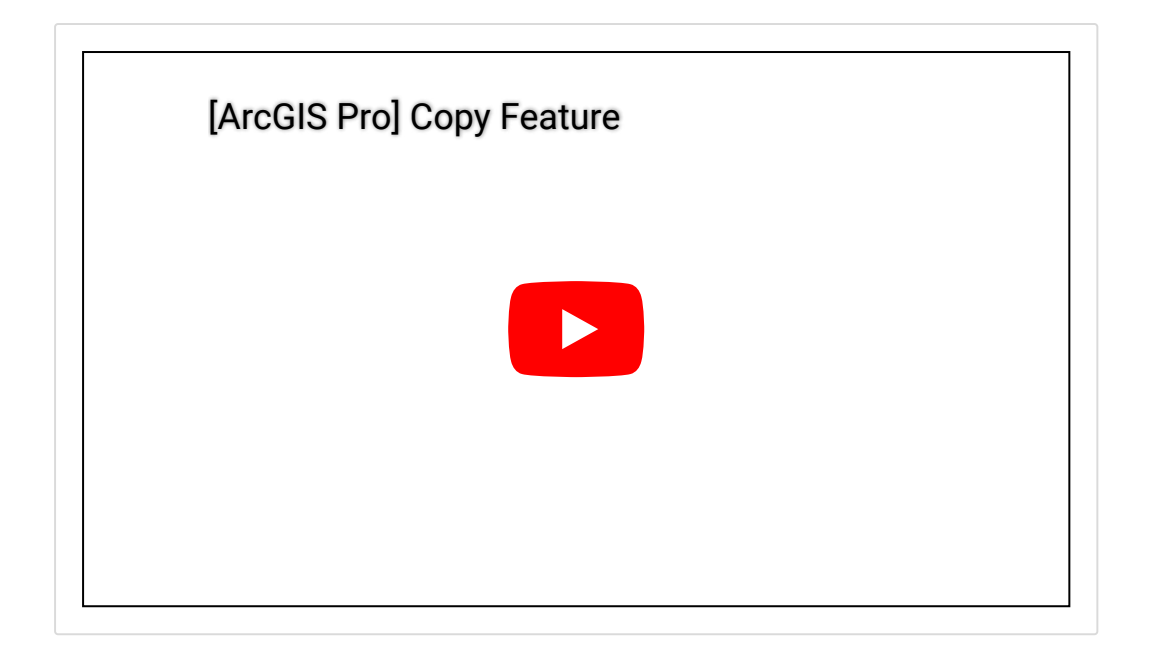

# > 대상 필지의 속성 변경

- 'TargetTract'레이어 및 'LASRiskFactor'레이어의 속성 테이블 열기
- LASRiskFactor'레이어 속성 테이블 → 2011-2015 ACS 세대 평균 이하 소득 수준(2011-2015 ACS Households with Income Below Poverty Level) 필드를 내림차순 → 최댓값 확인
- 'TargetTract'레이어 속성 테이블 → [편집(Edit)] → 레코드 값 입력: 1809
   → [저장(Save)]
   ( 'LASRiskFactor'레이어에 있는 최댓값으로 'TragetTract' 레이어의 변수 를 설정합니다.)

# > 유사성 검사

- [유사성 검사(Similarity Search)]를 사용하여 유사성 검사 대상 지역 생성
  - 매칭할 입력 피처(Input Featrues to Match): TargetTract
  - 후보 피처(Candidate Features): LARiskFactros
  - 결과 피처(Output Features): LARiskSurface
  - 포인트로 결과물 산출(Collapse Output To Points) 체크 안 함
  - 유사/반대 여부(Most of Least Similar): 가장 유사(Most Similar)
  - 검색 방법(Match Method): 속성 값(Attribute Values)
  - 결과 수(Number of Results): 0
  - (모든 후보 피처의 우선순위를 결과로 산출하려면 매개변수에 0을 입력)
  - 관심 지점의 속성(Attributes of Interest): UniqID, Shape\_Length,
     Shape\_Area를 제외하고 모두 체크
  - 결과에 추가할 필드(Fields to Append to Output): Tract, UniqID 체크

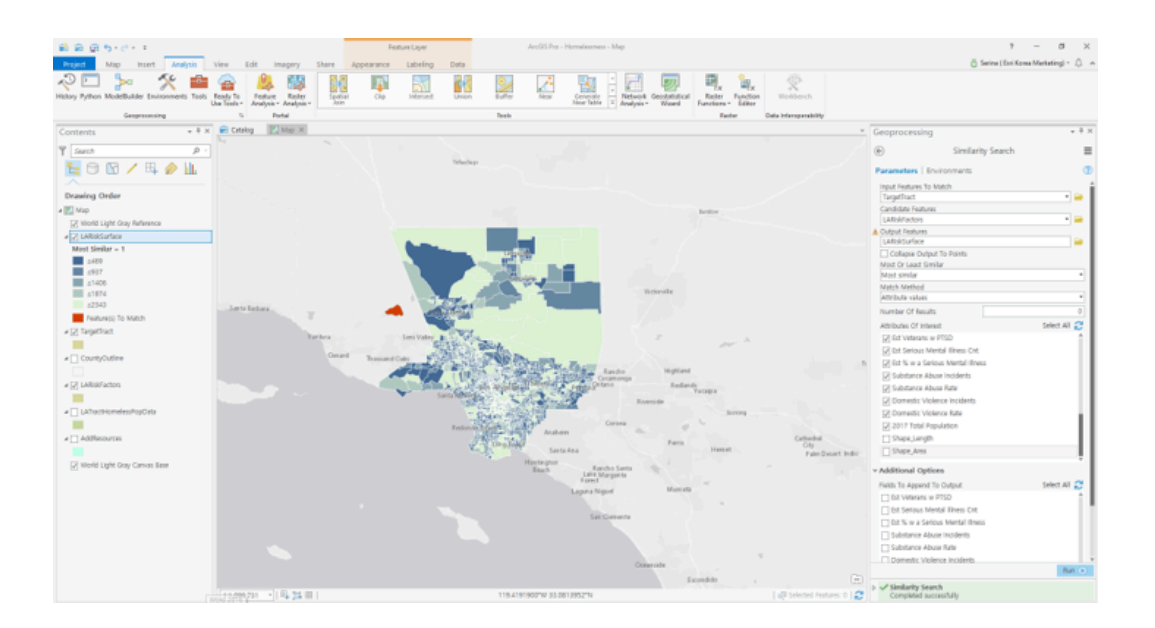

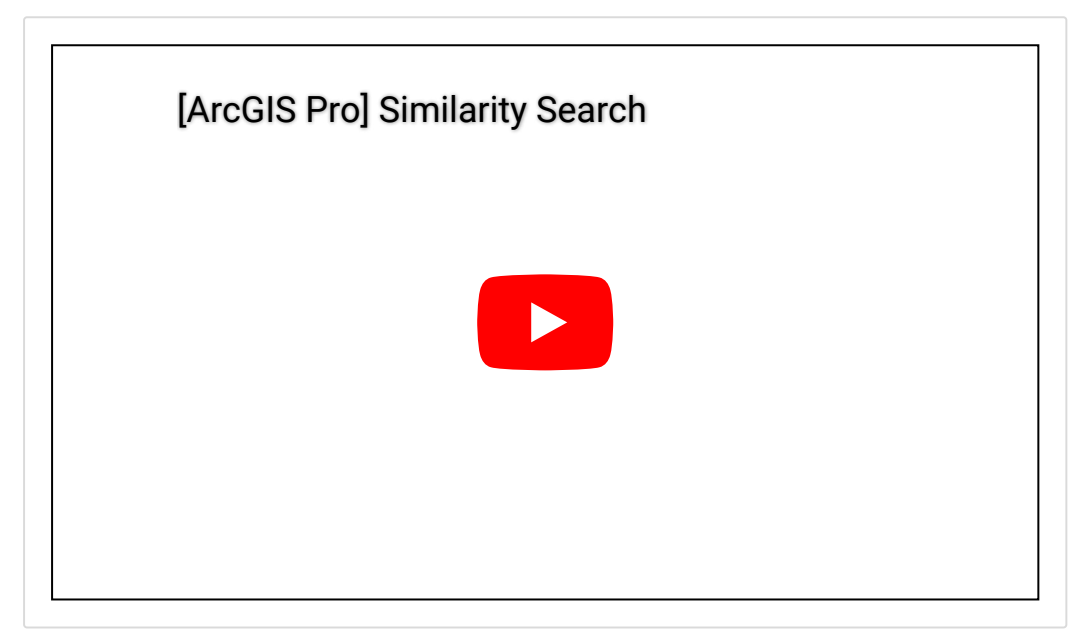

# > 산출된 결과 심볼 변경

- 'LARiskSurface'레이어 → 심볼(Symbology) → 색상 변경(붉은색 계열)
   → 역순(Reverse Order) 클릭
- 산출된 결과는 심각성을 나타내는 것으로 심볼을 붉은색 계열로 바꿔주고, 숫자가 적을수록 유사성이 높다는 것으로 심각성을 의미하기 때문에 역순으 로 설정합니다.

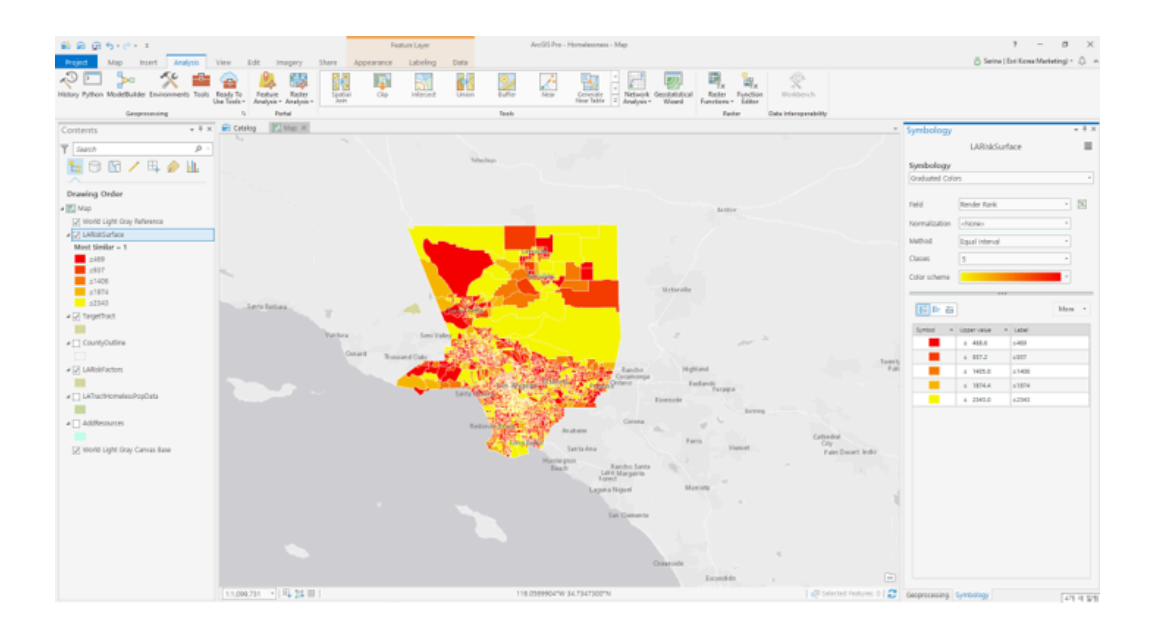

### 🐨 속성 조인 및 필드 값 계산

### > 속성 조인

- 'LARiskFactors'레이어에 'LARiskSurface'레이어에 있는 속성을 연결하
  - 기 위한 [조인(Join)] 클릭
  - 입력 테이블(Input Table): LARiskFactors
  - 입력 조인 필드 (Input Join Field): OBJECTID
  - 조인 테이블(Join Table): LARiskSurface
  - 결과 조인 필드(Output Join Field): CAND\_ID
  - 조인 필드(Join Fields): Render Rank

### > 필드 생성

- 테이블에 필드 생성을 위한 [필드 추가(Add Field)] 클릭
  - 입력 테이블(Input Table): LARiskFactors
  - 필드 이름(Field Name): Vulnerability Index

| 8 8 9 5-0-1                                                                                                    |                                               | Table Feature Layer                               | Artúli Pro - Hornakaurana -          | LABakfacton                                                                                                    | 7 – ø ×                              |
|----------------------------------------------------------------------------------------------------|-----------------------------------------------|---------------------------------------------------|--------------------------------------|----------------------------------------------------------------------------------------------------|--------------------------------------|
| Project Map Insert Analysis                                                                                                    | View Edit Imagery 5                           | there View Appearance Labeling                    | Data                                 |                                                                                                    | 💍 Serina (Esti Kona Mariating) = 🔔 🧑 |
| Ristory Pythen ModeBuilder Environments Tools                                                                                                    | Realy To<br>has Tools - Analysis - Analysis - | Sponal Cop Internet Union                         | Suffer New Sector                    | a The Analysis * Waard Functions * Later * Market                                                                                                    |                                      |
| Geograming                                                                                                    | 5 Pertal                                      |                                                   | Terefe                               | Banter Colla Hieropenskildy                                                                                                    |                                      |
| Contents • # ×                                                                                                    | Catalog 🔣 Map 🗵                               |                                                   |                                      |                                                                                                    | Geoprocessing + # ×                  |
| T Surch P -                                                                                                    |                                               | Santa Maria                                       |                                      |                                                                                                    | Add Field                            |
| 📜 🖯 🖸 🖊 🗛 🄌 🛄                                                                                                    |                                               |                                                   |                                      | - Constant                                                                                                    | Parameters   Environments (2)        |
| Demina Order                                                                                                    |                                               | Lompoc                                            |                                      |                                                                                                    | input Table                          |
| Without a second second s                                                                                                    |                                               |                                                   |                                      | Napple Victoria                                                                                                    | Galf Name                            |
| The state of the second state of the second st |                                               | Santa Barbara                                     | Sanda Marina                         | Transmission and the second second seco | Baladex.                             |
| 12 word Light only reference                                                                                                    |                                               |                                                   |                                      |                                                                                                    | rield type                           |
| Must Smiler - 1                                                                                                    |                                               |                                                   | Simi Valley                          |                                                                                                    | Long (large integer) *               |
| 4400                                                                                                    |                                               |                                                   | Columnary                            | Twentynine Rama                                                                                                    | Field Precision                      |
| :907                                                                                                    |                                               |                                                   | LOL Ang                              | gran and and                                                                                                    | Feld Alas                            |
| s1406                                                                                                    |                                               |                                                   | Santa Migalica                       | Raverside                                                                                                    | Vulnerability index                  |
| ±1874                                                                                                    |                                               |                                                   | 12 M                                 | Corona                                                                                                    | M meld shuftable                     |
| £2343                                                                                                    |                                               |                                                   | et on                                | Cathedral OV<br>Faint Inden                                                                                                    | Tread Execution                      |
| # 🖉 TargetTract                                                                                                    |                                               |                                                   | Les                                  | Desert (R)                                                                                                    | -ee portan                           |
| -                                                                                                    | 11.718.335 × 1 E. 75 H 1                      |                                                   | 116.35457547W 33.60035157N           | 1 49 Salected Restarce () 1                                                                                                    |                                      |
| # CountyOutline                                                                                                    | E latertarian El later                        | fatos X                                           |                                      |                                                                                                    |                                      |
|                                                                                                    | Det Black Blocks Blo                          | studies.   Coloribust of Lincol in Weitabels, 111 |                                      | -                                                                                                    |                                      |
| ■ ET PERSONALION                                                                                                    | AND THE COMPANY NAME                          | Lines Mark Mrs. 4/5 Investorie with Inco          | na labor locate Local Mars. Mars and | Barratt of Moundation with Income Balance Broarts ( and ). Chance is re-under of Mid-hall                                                                                                    |                                      |
| -                                                                                                    | 661 Polyage 201902                            | Sét                                               | 107                                  | ALL A                                                                                                    |                                      |
| a 🗌 LATractHomalassPopData                                                                                                    | 562 Polygon 208905                            | 542                                               | 418                                  | 17.5                                                                                                    |                                      |
|                                                                                                    | 570 Pokeen 208402                             | 570                                               | 567                                  | 48.1                                                                                                    |                                      |
| <ul> <li>AddResources</li> </ul>                                                                                                    | 565 Polygon 209105                            | 545                                               | 514                                  | 43.9                                                                                                    |                                      |
|                                                                                                    | 563 Polygon 208904                            | 563                                               | 680                                  | 57.2                                                                                                    |                                      |
| [2] World Light Oray Canvas Base                                                                                                    | 674 Polygon 221302                            | 674                                               | 452                                  | 11.9                                                                                                    |                                      |
|                                                                                                    | 724 Polygon 229100                            | 724                                               | 540                                  | 46.2                                                                                                    |                                      |
|                                                                                                    | 569 Polygon 209401                            | 560                                               | 711                                  | 49.5                                                                                                    |                                      |
|                                                                                                    | 564 Polygon 209102                            | 564                                               | 995                                  | 53.9                                                                                                    |                                      |
|                                                                                                    | 594 Polygon 211910                            | 594                                               | 555                                  | 21.6                                                                                                    |                                      |
|                                                                                                    | 572 Polygon 209510                            | \$72                                              | 325                                  | 34.0                                                                                                    |                                      |
|                                                                                                    | 603 Polygon 212304                            | 603                                               | 268                                  | 32.6                                                                                                    |                                      |
|                                                                                                    | 549 Polygon 208301                            | 549                                               | 195                                  | 362                                                                                                    |                                      |
|                                                                                                    | 573 Polygon 200520                            | \$73                                              | 881                                  | 38.4                                                                                                    |                                      |
|                                                                                                    | 296 Polygon 211922                            | 370                                               | 200                                  | 14.9                                                                                                    |                                      |
|                                                                                                    | 713 Polygon 228320                            | 70                                                | 298                                  | 45.5                                                                                                    |                                      |
|                                                                                                    | a c of 2545 selected                          |                                                   |                                      | Filter: (3 (3 12) 🛊 ++ 100% + 🖸                                                                                                    | Ret O                                |

### > 필드 값 채우기

- 필드 값 채우기를 위한 [필드 추가(Add Field)] 클릭
  - 입력 테이블(Input Table): LARiskFactors
  - 필드 이름(Field Name): Vulnerability Index
  - 식 유형(Expression Type): Python 3
  - 식(Expression): 2344 !LABELRANK!(Render Rank)
- Render Rank '2343' 값이 가장 취약성이 낮은 지역으로 '2344'에서 해당 값을 빼주면 취약 지수가 생성됩니다. 취약 지수가 높을수록 노숙자가 많을 가능성이 높음을 의미합니다. 아래 결과는 취약 지수를 5단계로 구분하여 나 타냈으며 레벨 5인 지역은 비교적 노숙자가 적을 가능성이 있는 지역이며, 레벨 1인 지역은 노숙자가 많을 가능성이 있는 지역을 나타냅니다.

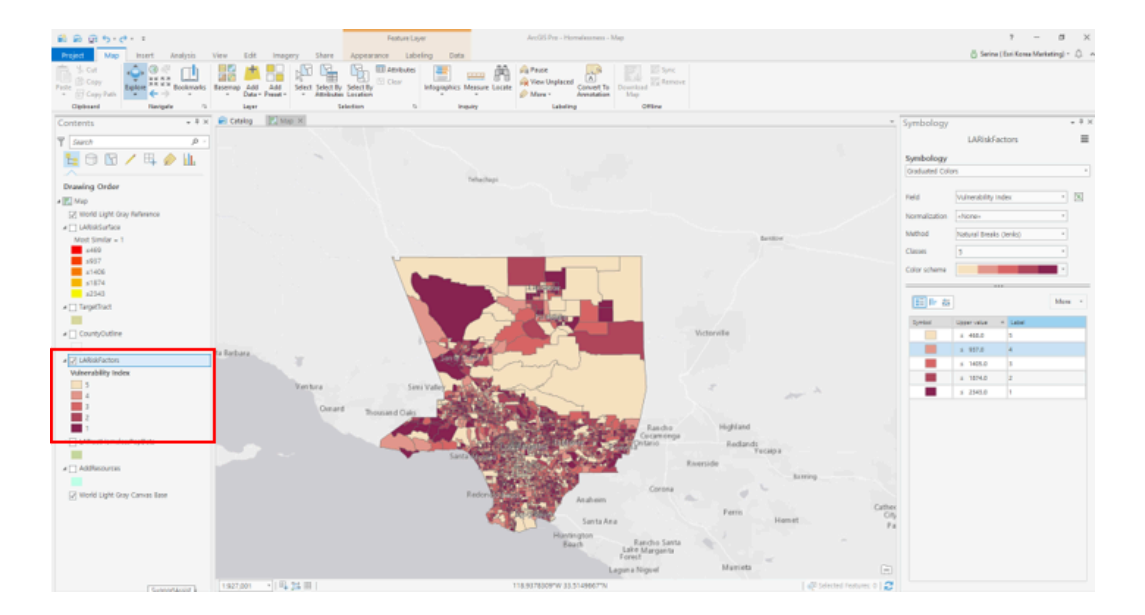

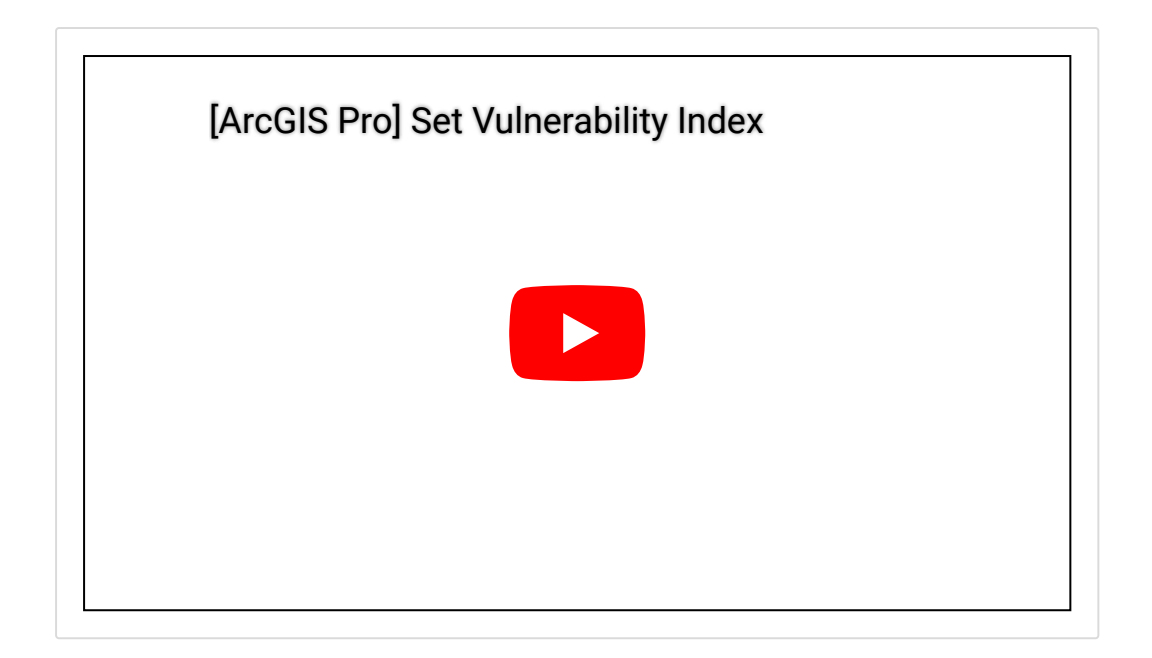

지금까지 데이터 관계성을 이용한 공간 분석을 알아봤습니다. 데이터의 속성을 이용하여 생성, 계산, 조인을 실행하고, 유사성 검색을 통한 취약 지수를 분석해 봤습니다. 방대하게 나열된 테이블 데이터와 달리 지도에 시각화된 데이터는 파 악하고자 하는 현상을 한눈에 식별할 수 있는 큰 장점을 갖고 있습니다. 이번 실 습에서 취약성을 나타내는 기준을 소득 이하의 빈곤 필드를 이용하여 수행하였 지만, 사용자의 판단에 따라 다른 필드를 이용하여 수행할 수도 있답니다.

지금 당장 데이터를 다운받아 실행해보세요! 🙄

🚆 ArcGIS Pro 평가판 무료 다운로드

🛔 ArcGIS Pro 무료 실습 하러가기

# 연관 게시물 바로 가기

[ArcGIS Pro 완전 정복!] ①입문 [ArcGIS Pro 완전 정복!] ②기본 [ArcGIS Pro 완전 정복!] ③실전: 공유하기 [ArcGIS Pro 완전 정복!] ④분석: 위치에 대한 이해 [ArcGIS Pro 완전 정복!] ⑤분석: 데이터의 관계성을 이용한 분석

[문의] <u>한국에스리</u> 02)2086-1960 [참고자료] Esri, <u>Analysis and Geoprocessing with ArcGIS Pro</u>

# 댓글남기기

### 김지은로(으로) 로그인 함. 로그아웃?

댓글

보내기

### 검색

**Q** 검색

#### <u>GIS를 이해하기</u>

<u>GIS란?</u> <u>GIS 활용 방법</u> <u>GIS 활용 사례</u>

### <u>회사소개</u>

<u>(주)한국에스리</u> <u>블로그</u> <u>오시는 길</u> <u>채용</u> 문의 사항</u>

### <u>기술지원 및 서비스</u>

<u>기술지원 시작하기</u>

<u>기술지원 서비스</u> <u>기술지원 센터</u> <u>유지관리 프로그램</u> <u>전문 서비스</u> <u>수강신청</u>

#### <u>특별 프로그램</u>

<u>특별 프로그램</u> <u>비영리단체</u> 교육기관 <u>재난대응</u> 환경보호

### <u>맵 및 리소스</u>

The ArcGIS Book Map Book Gallery Story Maps Gallery Maps We Love E360 Video Library GIS Dictionary

### <u>ASSIGN A MENU</u>

한국에스리 | 대표: 윤리차드케이 | 주소: 서울특별시 강남구 테헤란로 87길 36 2005호 (삼성동, 도심공항타 워) | 이메일: info@esrikr.com | 개인정보관리책임자: 안정호 | admin@esrikr.com 유지관리문의: 02-2086-1950 | 제품구매문의: 02-2086-1960 | 제품기술지원: 080-850-0915 | 교육센 터: 02-2086-1980 | 대표전화: 02-2086-1900 | 사업자등록번호: 120-87-96816

#### Copyright© 2020 (주)한국에스리

한국에스리 홈페이지 내 모든 콘텐츠(사진, 이미지, 게시글 포함)에 대한 무단 복제 및 개작, 변형, 배포 행위는 원칙적으로 금지되며, 영리 목적으로 이용할 수 없습니다. 한국에스리 콘텐츠를 사용하고자 하시는 경우 mkt@esrikr.com으로 연락 부탁 드립니다.